| SNo      | เมื่อต้องการทำสิ่งนี้                                                  | กดแป้นนี้ในInternet Explorer 11 | กดแป้นนี้ในInternet Explorer<br>สำหรับเดสก์ท็อป |  |  |
|----------|------------------------------------------------------------------------|---------------------------------|-------------------------------------------------|--|--|
| ทางลัศ   | ทางลัดที่ใช้บ่อย                                                       |                                 |                                                 |  |  |
| 1        | เพิ่มไซต์ปัจจุบันในรายการโปรด                                          | Ctrl+D                          | Crtl+D                                          |  |  |
| 2        | ปิดแท็บ                                                                | Ctrl+W                          | Ctrl+W                                          |  |  |
| 3        | ไปยังโฮมเพจของกุณ                                                      | (ไม่พร้อมใช้งาน)                | Alt+Home                                        |  |  |
| 4        | ลบประวัติการเรียกดู                                                    | (ไม่พร้อมใช้งาน)                | Ctrl+Shift+Delete                               |  |  |
| 5        | รับความช่วยเหลือและวิธีใช้                                             | F1                              | F1                                              |  |  |
| 6        | เปิดประวัติการเรียกดู                                                  | (ไม่พร้อมใช้งาน)                | Ctrl+H                                          |  |  |
| 7        | เปิดแท็บใหม่                                                           | Ctrl+T                          | Ctrl+T                                          |  |  |
| 8        | เปิดหน้าต่างการเรียกดูแบบ InPrivate<br>ใหม่                            | Ctrl+Shift+P                    | Ctrl+Shift+P                                    |  |  |
| 9        | พิมพ์เพจปัจจุบัน                                                       | Ctrl+P                          | Ctrl+P                                          |  |  |
| 10       | รีเฟรชเพจ                                                              | F5                              | F5                                              |  |  |
| 11       | สลับระหว่างแท็บ                                                        | Ctrl+Tab                        | Ctrl+Tab                                        |  |  |
| 12       | ดูกำสั่งของแอป (แถบที่อยู่<br>ไซต์เข้าชมบ่อย และอื่นๆ)                 | Alt+D                           | (ไม่พร้อมใช้งาน)                                |  |  |
| 13       | ดูดาวน์โหลด                                                            | Ctrl+J                          | Ctrl+J                                          |  |  |
| ก้ันหา   |                                                                        |                                 |                                                 |  |  |
| 1        | เปิดแบบสอบถามการก้นหาในแถบที่อยู่                                      | Ctrl+E                          | Ctrl+E                                          |  |  |
| 2        | เปิดแบบสอบถามการก้นหาในแท็บใหม่                                        | (ไม่พร้อมใช้งาน)                | Alt+Enter                                       |  |  |
| 3        | เปิดแถบที่อยู่ (เพื่อดูประวัติ รายการ โปรด<br>และผู้ให้บริการการก้นหา) | Ctrl+ลูกศรลง                    | Ctrl+ลูกศรลง                                    |  |  |
| 4        | ค้นหาโดยใช้ข้อความที่กัดลอก                                            | Ctrl+Shift+L                    | Ctrl+Shift+L                                    |  |  |
| ย่อ/งยาย |                                                                        |                                 |                                                 |  |  |
| 1        | บยาย (+ 10%)                                                           | Ctrl+เครื่องหมายบวก             | Ctrl+เครื่องหมายบวก                             |  |  |
| 2        | ข่อ (- 10%)                                                            | Ctrl+เครื่องหมายลบ              | Ctrl+เครื่องหมายลบ                              |  |  |
| 3        | ย่อ/งยายเป็น 100%                                                      | Ctrl+0                          | Ctrl+0                                          |  |  |

## นำไปใช้กับ : Internet Explorer 11

## ทางลัดของ Internet Explorer สำหรับเดสก่

ทางลัดเหล่านี้จะใช้ได้ในเบราว์เซอร์ของเคสก์ที่อปเท่านั้น

| SNo        | เมื่อต้องการทำสิ่งนี้                                                       | กดแป้นนี้                    |  |  |
|------------|-----------------------------------------------------------------------------|------------------------------|--|--|
| แถบที่     | ខប៉ូ                                                                        |                              |  |  |
| 1          | เพิ่ม www. ที่จุดเริ่มต้นและ .com ต่อท้ายข้อความที่พิมพ์ในแถบที่อยู่        | Ctrl+Enter                   |  |  |
| 2          | แสดงรายการที่อยู่ที่คุณเคยพิมพ์                                             | F4                           |  |  |
| 3          | ในแถบที่อยู่ ให้ย้ายเคอร์เซอร์ไปยังจุคตัคคำถัคไปทางด้านซ้ายในประโยค         | Ctrl+ลูกศรซ้าย               |  |  |
| 4          | ในแถบที่อยู่ ให้ย้ายเคอร์เซอร์ไปยังจุคตัคกำถัดไปทางด้านขวาในประโยค          | Ctrl+ลูกศรขวา                |  |  |
| 5          | เลื่อนลงไปตามรายการที่ตรงกันของ 'การทำให้สมบูรณ์อัตโนมัติ'                  | ดูกศรลง                      |  |  |
| 6          | เลื่อนขึ้นไปยังรายการที่ตรงกันที่ได้มาจาก 'การทำให้สมบูรณ์อัตโนมัติ'        | ลูกศรขึ้น                    |  |  |
| 7          | เลือกข้อความในแถบที่อยู่                                                    | Alt+D                        |  |  |
| การเรียกดู |                                                                             |                              |  |  |
| 1          | เปิดใช้งานการเชื่อมโยงที่เลือก                                              | Enter                        |  |  |
| 2          | แสดงเมนูทางถัดสำหรับการเชื่อมโยง                                            | Shift+F10                    |  |  |
| 3          | ค้นหาบางอย่างในเพจนี้                                                       | Ctrl+F                       |  |  |
| 4          | ไปยังโฮมเพจของคุณ                                                           | Alt+Home                     |  |  |
| 5          | ไปยังเพจถัดไป                                                               | Alt+ลูกศรขวา                 |  |  |
| 6          | ไปยังเพจก่อนหน้า                                                            | Backspace หรือ Alt+ลูกศรซ้าย |  |  |
| 7          | เลื่อนกลับไปยังรายการต่างๆ บนเว็บเพจ (ใช้ได้เฉพาะเมื่อปีดการเรียกดูแบบแท็บ) | Ctrl+Shift+Tab               |  |  |
| 8          | เลื่อนไปยังรายการต่างๆ บนเว็บเพจ (ใช้ได้เฉพาะเมื่อปิดการเรียกดูแบบแท็บ)     | Ctrl+Tab หรือ F6             |  |  |
| 9          | ย้ายไปที่ดำแหน่งเริ่มต้นของเอกสาร                                           | Home                         |  |  |
| 10         | ย้ายไปที่ดำแหน่งสิ้นสุดของเอกสาร                                            | End                          |  |  |
| 11         | เปิดเอกสารใหม่ใน Internet Explorer                                          | Ctrl+O                       |  |  |
| 12         | เปิดหน้าต่างใหม่                                                            | Ctrl+N                       |  |  |
| 13         | บันทึกเพจปัจจุบัน                                                           | Ctrl+S                       |  |  |
| 14         | เลื่อนไปยังส่วนต้นของเอกสาร                                                 | ลูกศรขึ้น                    |  |  |
| 15         | เลื่อนไปยังส่วนท้ายของเอกสาร                                                | ดูกศรลง                      |  |  |
| 16         | หยุดการดาวน์โหลดเพจ                                                         | Esc                          |  |  |
| 17         | สลับไปมาระหว่างมุมมองแบบเด็มหน้าจอและมุมมองแบบปกดิ                          | F11                          |  |  |
| 18         | เริ่มการเรียกดูด้วยแป้นพิมพ์                                                | F7                           |  |  |
| คลิปบอร์ด  |                                                                             |                              |  |  |
| 1          | คัดลอกรายการที่เลือกลงในกลิปบอร์ด                                           | Ctrl+C                       |  |  |
| 2          | ตัดรายการที่เลือกและกัดลอกรายการลงในกลิปบอร์ด                               | Ctrl+X                       |  |  |
| 3          | วางรายการที่เลือกจากคลิปบอร์ด                                               | Ctrl+V                       |  |  |
| 4          | เลือกรายการทั้งหมดบนเว็บเพจปัจจุบัน                                         | Ctrl+A                       |  |  |

| SNo                               | เมื่อต้องการทำสิ่งนี้                                                                 | กดแป้นนี้                    |  |  |
|-----------------------------------|---------------------------------------------------------------------------------------|------------------------------|--|--|
| รายการโปรค ประวัติ และเนื้อหาสรุป |                                                                                       |                              |  |  |
| 1                                 | เพิ่มไซต์ในรายการโปรด                                                                 | Ctrl+D                       |  |  |
| 2                                 | เลื่อนรายการที่เลือกในรายชื่อรายการโปรคขึ้น (ในกล่องโต้ตอบ<br>'จัคระเบียบรายการโปรค') | Alt+ลูกศรขึ้น                |  |  |
| 3                                 | เลื่อนรายการที่เลือกในรายชื่อรายการโปรคลง (ในกล่องโด้ตอบ<br>'จัคระเบียบรายการโปรค')   | Alt+ลูกศรลง                  |  |  |
| 4                                 | เปิดเมนู 'เพิ่มในรายการโปรด'                                                          | Alt+Z                        |  |  |
| 5                                 | เปิดเมนู 'รายการโปรด' จากแถบเมนู                                                      | Alt+A                        |  |  |
| 6                                 | เปิดกล่องโต้ตอบ 'จัดระเบียบรายการโปรด'                                                | Ctrl+B                       |  |  |
| 7                                 | ปักหมุคศูนย์กลางรายการ โปรดและแสดงประวัติของกุณ                                       | Ctrl+Shift+H                 |  |  |
| 8                                 | ดูรายการ โปรด                                                                         | Ctrl+I uaz Alt+C             |  |  |
| 9                                 | ดูเนื้อหาสรุป                                                                         | Ctrl+G                       |  |  |
| 10                                | ดูประ วัติ                                                                            | Ctrl+H                       |  |  |
| ແຄນເມ                             | ប្ដូ                                                                                  |                              |  |  |
| 1                                 | เปิดเมนู 'แฟ้ม'                                                                       | Alt+w                        |  |  |
| 2                                 | เปิดเมนู 'แก้ไข'                                                                      | Alt+u                        |  |  |
| 3                                 | เปิดเมนู 'มุมมอง'                                                                     | Alt+V                        |  |  |
| 4                                 | เปิดเมนู 'รายการโปรด'                                                                 | Alt+A                        |  |  |
| 5                                 | เปิดเมนู 'เครื่องมือ'                                                                 | Alt+T                        |  |  |
| 6                                 | เปิดเมนู 'วิธีใช้'                                                                    | Alt+2                        |  |  |
| แถบแจ้งเตือน                      |                                                                                       |                              |  |  |
| 1                                 | เลื่อนโฟกัสไปยังแถบแจ้งเตือน                                                          | Alt+N                        |  |  |
| 2                                 | คลิกแถบแจ้งเตือน                                                                      | Spacebar                     |  |  |
| แท็บ                              |                                                                                       |                              |  |  |
| 1                                 | ปิดแท็บ                                                                               | Ctrl+W                       |  |  |
| 2                                 | ปิดแท็บในเบื้องหลัง                                                                   | Ctrl+F4                      |  |  |
| 3                                 | เปิดการเชื่อมโยงในแท็บใหม่ ให้ทำงานอยู่เบื้องหลัง                                     | Ctrl+กลิก                    |  |  |
| 4                                 | เปิดการเชื่อมโยงในแท็บใหม่ ให้ทำงานอยู่เบื้องหน้า                                     | Ctrl+Shift+กลิก              |  |  |
| 5                                 | เปิดแท็บซ้ำ                                                                           | Ctrl+K                       |  |  |
| 6                                 | เปิดแท็บใหม่                                                                          | Ctrl+T                       |  |  |
| 7                                 | เปิดแท็บสุดท้ายที่คุณปิดไปใหม่                                                        | Ctrl+Shift+T                 |  |  |
| 8                                 | สลับระหว่างแท็บ                                                                       | Crtl+Tab หรือ Crtl+Shift+Tab |  |  |

| SNo | เมื่อต้องการทำสิ่งนี้       | กดแป้นนี้                                       |
|-----|-----------------------------|-------------------------------------------------|
| 9   | สลับไปยังแท็บสุดท้าย        | Ctrl+9                                          |
| 10  | สลับไปยังหมายเลงแท็บที่ระบุ | Ctrl+n (โดยที่ "n" คือตัวเลขระหว่าง 1<br>ถึง 8) |

สำหรับรูปแบบอื่น ๆ เขี่ยมชม : <u>www.downloadexcelfiles.com</u>

ต้นฉบับเดิม : windows.microsoft.com/th-th/internet-explorer/ie-keyboard-shortcuts#ie=ie-11